## Инструкция по работе с Личным кабинетом абитуриента Сретенской духовной академии

После перехода на страницу Личного кабинета нажать кнопку «Зарегистрироваться»

| Личный кабинет<br>абитуриента                                                 |
|-------------------------------------------------------------------------------|
| Сретенская духовная академия<br>Русской Православной Церкви                   |
| Для входа используйте E-mail и пароль                                         |
| E-mail                                                                        |
| Пароль                                                                        |
| войти                                                                         |
| ЗАРЕГИСТРИРОВАТЬСЯ                                                            |
| Забыли свой пароль?                                                           |
| ← ВЕРНУТЬСЯ НА САЙТ                                                           |
| Личный кабинет создан при помощи программно-<br>методического комплекса VIKON |

Ввести информацию и нажать «Зарегистрироваться»

| Сретенская духовная академия<br>Русской Православной Церкви |
|-------------------------------------------------------------|
| Регистрация                                                 |
| Иванов Иван Иванович                                        |
| E-mail<br>ivanov@yandex.ru                                  |
| Пароль                                                      |
| Подтверждение пароля                                        |
| Не менее 8 символов                                         |
| Обновить                                                    |
| Подтверждаю согласие на обработку<br>персональных данных    |
| Подробнее                                                   |
| ЗАРЕГИСТРИРОВАТЬСЯ                                          |

На указанную Вами почту придет письмо-подтверждение:

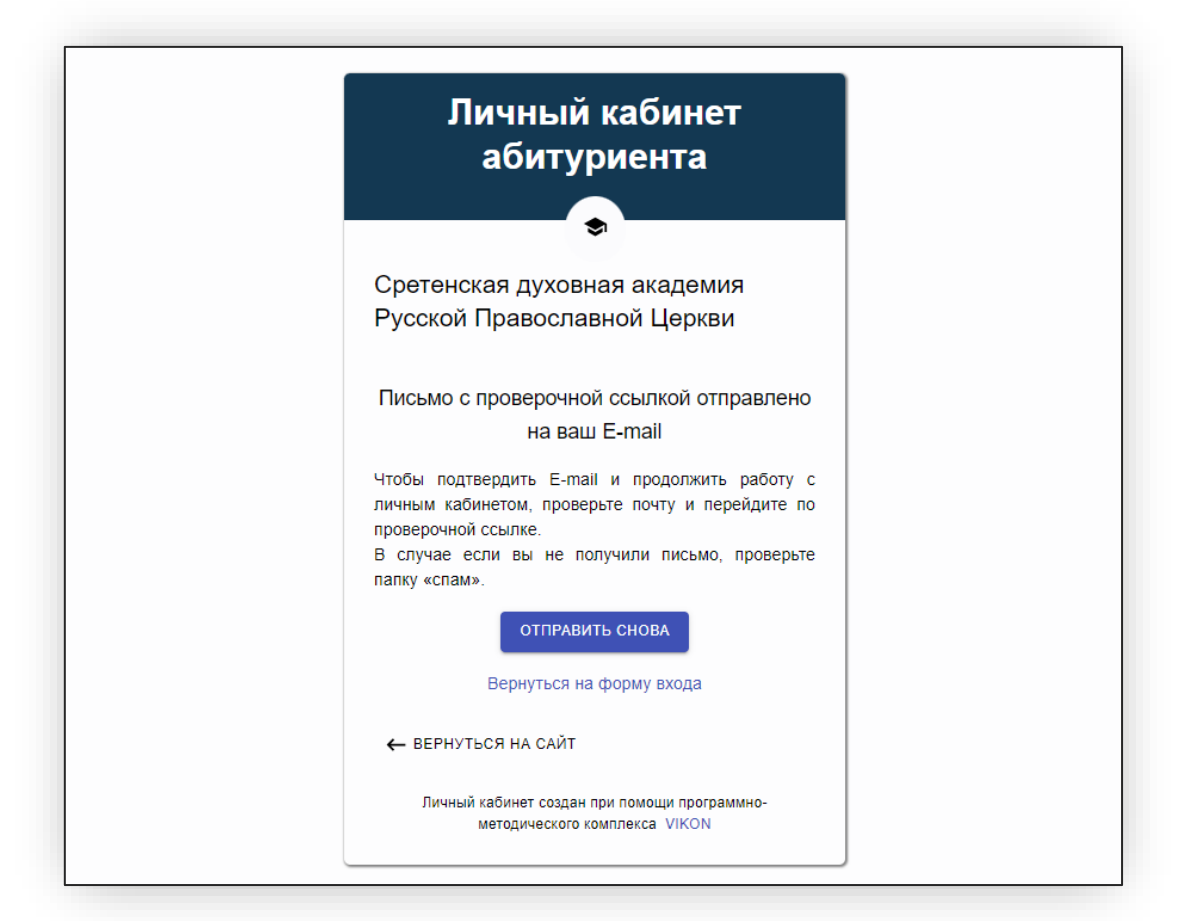

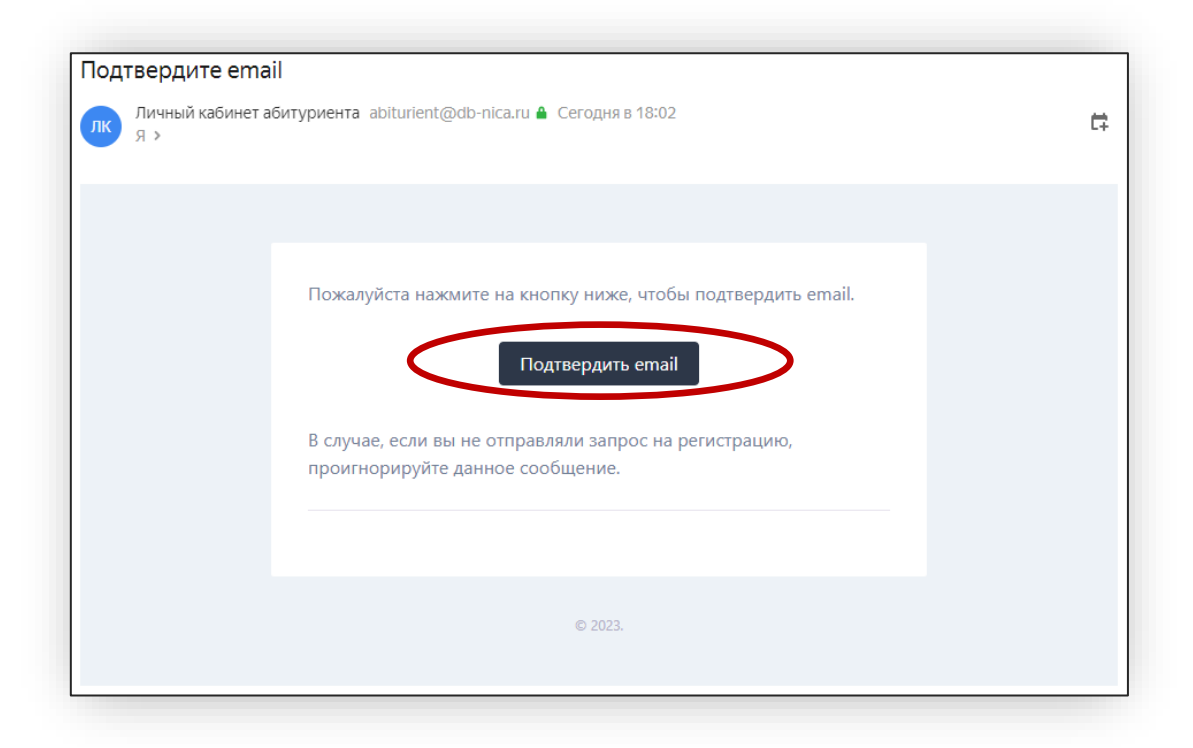

Возвращаемся на <u>https://sdamp.ru/abiturient/profile/#/</u> и вводим свои учетные данные

| Личный кабинет<br>абитуриента                                                                        |  |
|----------------------------------------------------------------------------------------------------|--|
| Сретенская духовная академия<br>Русской Православной Церкви                                          |  |
| Для входа используйте E-mail и пароль<br>E-mail<br>press@sdamp.ru                                    |  |
| войти                                                                                                |  |
| ЗАРЕГИСТРИРОВАТЬСЯ<br>Забыли свой пароль?                                                            |  |
| ← ВЕРНУТЬСЯ НА САЙТ<br>Личный кабинет создан при помощи программно-<br>методического комплекса VIKON |  |

После этого необходимо заполнить анкету, нажав либо на соотв. Пункт меню, либо на ссылку в инструкции

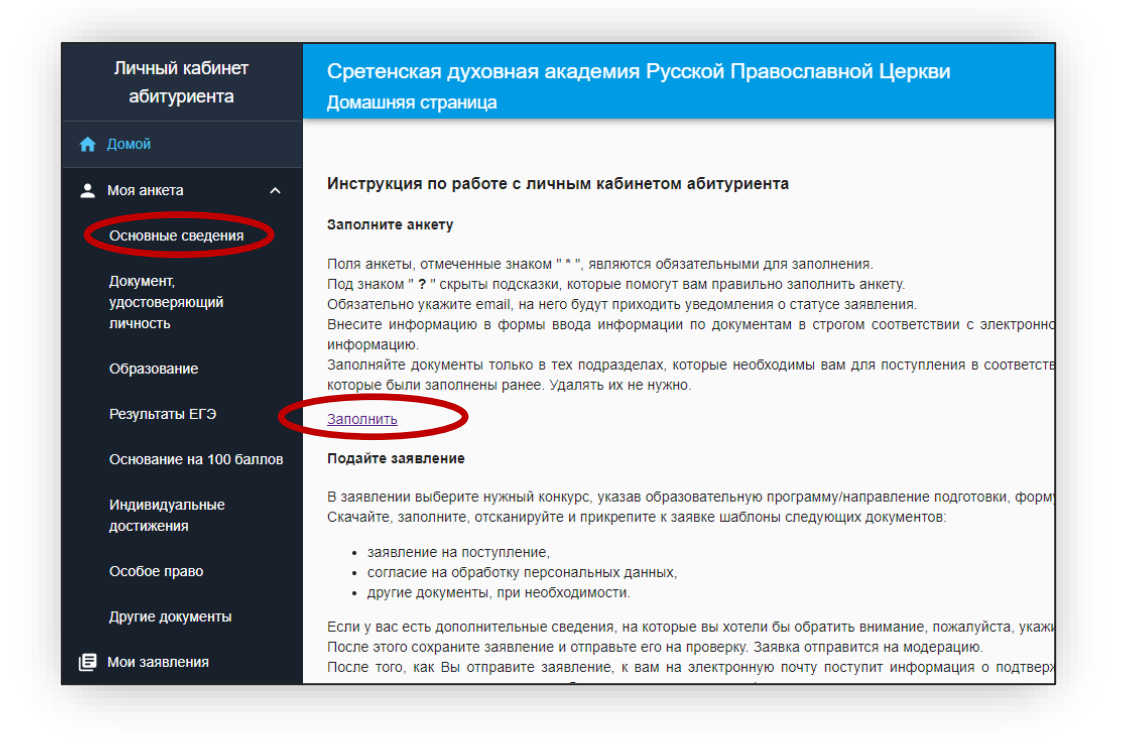

# Заполнив все обязательные поля (отмечены красной звездочкой) и прикрепив фотографию 3х4 и скан-копию СНИЛС, нажать **«Сохранить»**

| юя анкета                                                                                                    |                                                                                                    |  |
|----------------------------------------------------------------------------------------------------|----------------------------------------------------------------------------------------------------|--|
| г. Ессентуки, ул. Ежевского, д. 25                                                                                                    |                                                                                                    |  |
| Например: г. Ессентуки, ул. Ежевского, д. 25, кв. 3                                                                                                    |                                                                                                    |  |
| Наличие аттестата/диплома *                                                                                                    |                                                                                                    |  |
| Э Аттестат об основном общем образовании (9 классов)                                                                                                    |                                                                                                    |  |
| Аттестат о среднем общем образовании (11 классов)                                                                                                    |                                                                                                    |  |
| Э Диплом о среднем профессиональном образовании                                                                                                    |                                                                                                    |  |
| Э Диплом о высшем образовании                                                                                                    |                                                                                                    |  |
| Дополнительная информация                                                                                                    |                                                                                                    |  |
| заполняется в случае, если нужно указать дополнительные данные                                                                                                    |                                                                                                    |  |
| заполняется в случае, если нужно указать дополнительные данные                                                                                                    | Перетащите сюда файл или нажмите, чтобы выбрать файл<br>Разрешенные тилы файлов; јрд, јред, png                                                                                                    |  |
| заполняется в случае, если нужно указать дополнительные данные<br>Фотография 3x4 *<br>пружено: Scan-photo-mitrofanov.jpg (51.86 K5) УДАЛИТЬ<br>С Киан-колия страхового свидетельства (СНИЛС) * | Перетащите сюда файл или нажмите, чтобы выбрать файл<br>Разрешенные типы файлов: jpg. jpeg, png                                                                                                    |  |
| заполняется в случае, если нужно указать дополнительные данные<br>Фотография 3x4 *<br>гружено: Scan-photo-mitrofanov.jpg (51.86 Кб) УДАЛИТЬ<br>Скан-колия страхового свидетельства (СНИЛС) *   | Перетащите сюда файл или нажмите, чтобы выбрать файл<br>Разрешенные типы файлов: jpg, jpeg, png<br>Перетащите сюда файл или нажмите, чтобы выбрать файл<br>Разрешенные типы файлов: jpg, jpeg, png |  |

Продолжить заполнение анкеты в разделах «Документ, удостоверяющий личность» и «Образование», в конце везде нажать **«сохранить»** 

|              | абитуриента                            | Сретенская духовная академия Русской Православной Церкви<br>Моя анкета |
|--------------|----------------------------------------|------------------------------------------------------------------------|
| ЪД           | омой                                   |                                                                        |
| L M          | 1оя анкета 🔷 🔨                         | Документ, удостоверяющий личность                                      |
| c            | Основные сведения                      | Тип документа удостоверяющего личность *<br>Не выбрано                 |
| Д<br>у,<br>л | Документ,<br>идостоверяющий<br>ичность | Фамилия                                                                |
| c            | Образование                            | Имя                                                                    |
| F            | Результаты ЕГЭ                         | Отчество                                                               |
| C            | Основание на 100 баллов                | Пол *<br>О Мужской                                                     |
| V<br>Д       | 1ндивидуальные<br>цостижения           | Женский                                                                |
| c            | Особое право                           | Серия документа                                                        |
| Д            | Іругие документы                       | Номер документа *                                                      |
|              | 1ои заявления                          | Код подразделения                                                      |
| , С<br>38    | Согласие или отказ от<br>ачисления     | Дата выдачи документа *                                                |
| ≡ c          | списки абитуриентов                    | Кем выдан                                                              |
| х н          | астройки                               | — Гражданство *                                                        |

#### Затем перейти в раздел «Мои заявления» и нажать «добавить заявление"

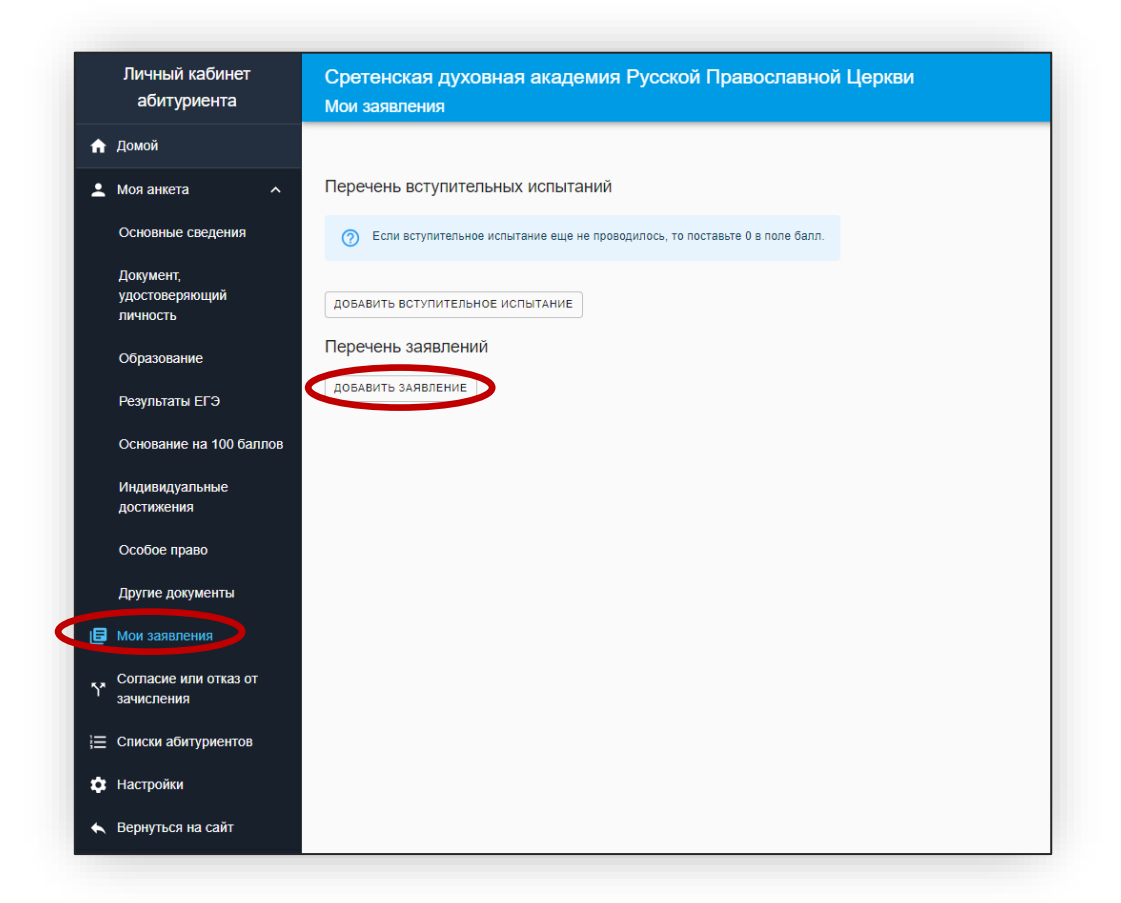

После этого появится пустое заявление «Новое заявление», нажать на белое поле

| добавить вступительное испытание<br>Перечень заявлений<br>Новое заявление<br>Добавить заявление | Пере | РЧЕНЬ ВСТУПИТЕЛЬНЫХ ИСПЫТАНИЙ<br>Если вступительное испытание еще не проводилось, то поставьте 0 в поле балл. |
|-------------------------------------------------------------------------------------------------|------|----------------------------------------------------------------------------------------------------|
| Новое заявление О                                                                               | Доба | АВИТЬ ВСТУПИТЕЛЬНОЕ ИСПЫТАНИЕ                                                                                 |
| ДФБАВИТЬ ЗАЯВЛЕНИЕ                                                                              | Но   | рвое заявление                                                                                                |
|                                                                                                 | доба | авить заявление                                                                                               |

| новое заявление                                 |                               |                                           |                                                                      |                              | Не сохран<br>ИСТОРИЯ ИЗМЕНЕН      |
|-------------------------------------------------|-------------------------------|-------------------------------------------|----------------------------------------------------------------------|------------------------------|-----------------------------------|
| Конкурсы:                                       |                               |                                           |                                                                      |                              |                                   |
| № Уровень образования                           | Конкурсная группа             | Форма обучения                            | Источник финансирования                                              | Иная информация              | Вступительные испытания           |
| добавить конкурс                                |                               |                                           |                                                                      |                              |                                   |
| Требования к документам, кото                   | орые подает абитурие          | нт через онлайн-зая                       | вление:                                                              |                              |                                   |
| Требования не указаны                           |                               |                                           |                                                                      |                              |                                   |
| Шаблоны документов:                             |                               |                                           |                                                                      |                              |                                   |
| Скачайте и заполните необходимы<br>одном файле. | ие документы. Подпишите и при | крепите документы к заявке.               | Обратите внимание! Скан подписанных ,                                | документов должен быть в фор | омате PDF, обе страницы должны бы |
| Нет подходящих шаблонов                         |                               |                                           |                                                                      |                              |                                   |
| Загруженные файлы                               |                               |                                           |                                                                      |                              |                                   |
|                                                 | Пере                          | тащите сюда несколько ф<br>Разрешенные ти | райлов или нажмите, чтобы выбрать<br>ипы файлов: pdf, jpg, jpeg, png | файлы                        |                                   |
| Нуждаюсь в общежитии                            |                               |                                           |                                                                      |                              |                                   |
|                                                 |                               |                                           |                                                                      |                              |                                   |

- Выбрать **уровень образования** (Бакалавриат, Магистратура, Аспирантура)
- Выбрать конкурсную группу проконсультироваться с канцелярией, попадаете вы на аккредитованный профиль или на церковный)
- Форма обучения Очная
- Источник финансирования **С оплатой** обучения (имеется в виду оплата за счет учебного заведения)

#### Нажать «Добавить»

| Аспирантура                       |                  |      | - |
|-----------------------------------|------------------|------|---|
| Аспирантура                       |                  |      |   |
| Конкурсная группа *               |                  |      |   |
| 5.11 Теология                     |                  |      | Ŧ |
| Форма обучения *                  |                  |      |   |
| Очная                             |                  |      | * |
| Источник финансирования *         |                  |      |   |
| С оплатой обучения                |                  |      | ~ |
| Требование к уровню образования * |                  |      |   |
| Без спец. требований              |                  |      | Ÿ |
| Приоритет зачисления              |                  |      |   |
| Не выбрано                        |                  |      | v |
|                                   |                  |      |   |
| Конкурс только для инос           | транцев          |      |   |
|                                   |                  |      |   |
|                                   | обым правом (пыс | мот( |   |
|                                   |                  |      |   |

# Теперь необходимо добавить соответствующее программе вступительное испытание (в случае аспирантуры – богословие)

|            | ib borynin chbhbix             |                           |                        |                            |                                                                               |                                                   |      |
|------------|--------------------------------|---------------------------|------------------------|----------------------------|-------------------------------------------------------------------------------|---------------------------------------------------|------|
| 🕐 Ec       | ли вступительное испыта        | ние еще не проводилось, т | о поставьте 0 в поле ( | Балл.                      |                                                                               |                                                   |      |
| DOFARIAT   |                                |                           |                        |                            |                                                                               |                                                   |      |
| довавит    |                                |                           |                        |                            |                                                                               |                                                   |      |
| Перечен    | нь заявлений                   |                           |                        |                            |                                                                               |                                                   |      |
| Новое      | заявление                      |                           |                        |                            |                                                                               | He coxp                                           | нено |
|            |                                |                           |                        |                            |                                                                               | ИСТОРИЯ ИЗМЕН                                     | ЕНИЙ |
|            |                                |                           |                        |                            |                                                                               |                                                   |      |
| Конку      | рсы:                           |                           |                        |                            |                                                                               |                                                   |      |
| Конку<br>№ | рсы:<br>Уровень<br>образования | Конкурсная<br>группа      | Форма<br>обучения      | Источник<br>финансирования | Иная информация                                                               | Вступительные испытания                           |      |
| Конку      | рсы:<br>Уровень<br>образования | Конкурсная<br>группа      | Форма<br>обучения      | Источник<br>финансирования | Иная информация<br>Требование к уровню<br>образования:<br>Без спец требований | Вступительные испытания 1) Богословие Отсутствует |      |

Выбрать вступительное испытания, указать тип «Внутреннее испытание» и ввести нулевой балл:

| Если вступительное испытание | е еще не проводилось, то поставьте 0 в поле балл. |
|------------------------------|---------------------------------------------------|
|                              |                                                   |
| ДОБАВИТЬ ВСТУПИТЕЛЬНОЕ ИСПЫТ | Ание                                              |
| Перечень заявлений           |                                                   |
|                              | Добавление вступительного испытания               |
| Новое заявление              | — Вступительное испытание ————                    |
|                              | Богословие                                        |
|                              | Тип вступительного испытания *                    |
| Конкурсы:                    | внутреннее испытание                              |
|                              | Балл —                                            |
| № образования                |                                                   |
|                              | ОТМЕНА СОХРАН                                     |

### Теперь заявление будет выглядеть вот так:

|                    | явления                                        |                      |                         |                       |             |                 |                                  |                           |
|--------------------|------------------------------------------------|----------------------|-------------------------|-----------------------|-------------|-----------------|----------------------------------|---------------------------|
| Перече             | НЬ ВСТУПИТЕЛЬНЫХ ИСПЬ                          | лтаний               |                         |                       |             |                 |                                  |                           |
|                    |                                                |                      |                         |                       |             |                 |                                  |                           |
| (?) E              | сли вступительное испытание ец                 | ще не проводилось, т | о поставьте 0 в поле ба | илл.                  |             |                 |                                  |                           |
| Nº                 | Вступительное испытани                         | 1е Тип в             | ступительного испыт     | тания                 | Балл по дан | ным абитуриента | Балл по данным приемной комиссии |                           |
| 1                  | Богословие                                     | Внутр                | еннее испытание         |                       | 0           |                 |                                  | 1                         |
|                    |                                                |                      |                         |                       |             |                 |                                  |                           |
| Ново               | е заявление<br>/рсы:                           |                      |                         |                       |             |                 | история                          | Не сохранено<br>ИЗМЕНЕНИ! |
| Ново<br>Конку<br>№ | е заявление<br>/рсы:<br>Уровень<br>образования | Конкурсная<br>группа | Форма<br>обучения       | Источник<br>финансиро | зания       | Иная информация | история Вступительные испытания  | Не сохранено<br>ИЗМЕНЕНИІ |

Теперь пролистать заявление вниз, скачать документы, распечатать, заполнить, подписать, отсканировать и прикрепить в формате пдф:

- Согласие на обработку данных
- Заявление о приеме
- Анкета
- Автобиография

| Требования к документам, которые подает абитуриент через онлайн-заявление:                                                                                                    |
|----------------------------------------------------------------------------------------------------|
| Аспирантура                                                                                                    |
| Требования не указаны                                                                                                    |
| Шаблоны документов:                                                                                                    |
| Окачайте и заполните необходимые документы. Подпишите и прикрепите документы к заявке. Обратите внимание! Скан подписанных документов должен быть в формате PDF, обе страницы должны быть в одном файле.                                                                                                    |
| <ul> <li>Согласие на обработку персональных данных</li> <li>Заявление о приёме, допуске к ВИ и конкурсному отбору (на программы по ФГТ) 2023</li> <li>Заявление о приёме, допуске к ВИ и конкурсному отбору (на церковные программы) 2023</li> <li>Анкета для поступающий</li> <li>Примерный план написания автобиографии</li> <li>Заявление об отказе от зачисления</li> </ul> |
| Загруженные файлы                                                                                                    |
| Перетащите сюда несколько файлов или нажмите, чтобы выбрать файлы<br>Разрешенные типы файлов: pdf, jpg, jpeg, png                                                                                                    |
| Нуждаюсь в общежитии                                                                                                    |
| СОХРАНИТЬ ИЗМЕНЕНИЯ И ОТПРАВИТЬ НА ПРОВЕРКУ УДАЛИТЬ ЗАЯВЛЕНИЕ                                                                                                    |
|                                                                                                    |

### Прикрепить и нажать «Сохранить изменения и отправить на проверку».

Загруженные файлы

| Перетащите сюда несколько файлов или нажмите, чтобы выбрать файлы<br>Разрешенные типы файлов: pdf, jpg, jpeg, png |                              |           |         |
|----------------------------------------------------------------------------------------------------|------------------------------|-----------|---------|
| Nº                                                                                                    | Файл                         | Размер    |         |
| 1                                                                                                    | Автобиография_Митрофанов.pdf | 289.33 Kõ | УДАЛИТЬ |
| 2                                                                                                    | Заявление_Митрофанов.pdf     | 681.00 Kő | УДАЛИТЬ |
| 3                                                                                                    | Анкета_Митрофанов.pdf        | 1.21 Mõ   | УДАЛИТЬ |
| 4                                                                                                    | Corласие_Митрофанов.pdf      | 1.35 Mõ   | УДАЛИТЬ |

Нуждаюсь в общежитии

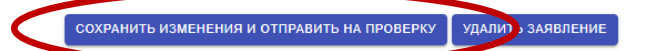